*Ceccellenza nella distribuzione innovativa.* 

## Ricerca e Ordina

Sito Messaggerie Libri

Abbiamo messo a punto una versione rivista e aggiornata del *Ricerca e Ordina*. La nuova applicazione, rispetto alla precedente versione, è contraddistinta da una serie di nuove funzioni che rappresentano un utile supporto alle attività della libreria, indipendentemente dal canale utilizzato nell'invio degli ordini.

Il nuovo Ricerca e Ordina è consultabile sul sito Messaggerie Libri nella sezione Ordini del menu Servizi al Libraio:

| messaggerie libri             | SERVIZI AL LIBRAIO SERVIZI ALL'EDITORE |                           |
|-------------------------------|----------------------------------------|---------------------------|
| ORDINI                        | Consultazione DDT (New)                | Ricerca agenti            |
| Servizio rifornimento         | Fatture mensili (New)                  | Scuola librai             |
| Servizio novità               | RESE                                   | Diventa nostro cliente    |
| Calendario lanci              | Servizio rese                          | Servizio ricerca e ordina |
| Ricerca e Ordina (New)        | RESE DIGITAL (Nuovo Processo Rese)     | AREA RISERVATA            |
| Portafoglio Ordini            | Adesione RESE DIGITAL                  | Registrati                |
| DOCUMENTI AMMINISTRATIVI      | <b>INFORMAZIONI UTILI</b>              | Il tuo profilo            |
| Fatture accompagnatorie (New) | Gli editori distribuiti                | ASSISTENZA CLIENTI        |
| Riba (New)                    | Le reti di vendita                     | Apri Ticket               |
|                               |                                        | Consultazione ticket      |

## Le nuove funzioni

<u>Ricerca titoli</u>: il nuovo strumento di ricerca permette di effettuare delle ricerche non solo per EAN ma anche attraverso la digitazione di un titolo o del nome di un autore. La barra di ricerca propone in automatico alcuni suggerimenti sulla base dei testi digitati.

| Ricerca e Ordina (New)                                            |                                                                       |                    |
|-------------------------------------------------------------------|-----------------------------------------------------------------------|--------------------|
|                                                                   |                                                                       | ъ                  |
| Cosa vuoi cercare?                                                | Ricerca Avanzata                                                      | <u>8</u>           |
|                                                                   |                                                                       |                    |
| Messaggerie Libri Spa - Sede le<br>Cap. soc. £ 5.000.000.00 LVA - | egale: via G.Verdi, 8 - 20090 Assa<br>R.F.A. 1027477 - Registro delle | go (MI)<br>imprese |
| e codice fiscale/part.iva 04640860                                | )153 - Tel. (02)45774.1 r.a Fax                                       | (02)84406036       |

## *L'eccellenza nella distribuzione innovativa.*

<u>Campagne promozionali attive</u>: l'applicazione offre la possibilità di effettuare ordini di rifornimento direttamente dall'elenco dei titoli inseriti in una campagna a cui si è aderito. Le campagne a cui si è aderito sono contrassegnate dall'icona blu scuro visualizzabile sul titolo.

Cliccando sul pulsante "Cerca" della campagna selezionata si visualizza l'elenco dei titoli in promozione.

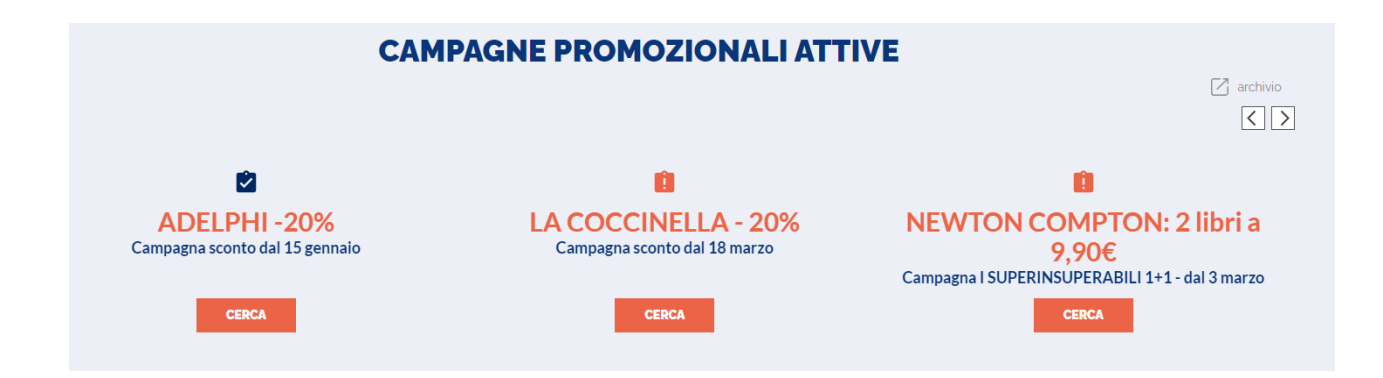

<u>Classiche dei titoli più venduti</u>: nella sezione sottostante le campagne promozionali attive sono presenti le classiche dei titoli più venduti. Per i titoli italiani, la selezione dei titoli più venduti avviene sulla base dei risultati di sell-out raccolti dal sistema Arianna. Per i titoli in lingua, invece, il criterio di selezione è quello del sell-in effettuato da Messaggerie Libri. In questa versione del Ricerca e Ordina, è possibile inserire nel carrello i titoli in classifica direttamente da questa sezione. Altra possibilità è quella di ordinare direttamente dalle classifiche presenti sul portale.

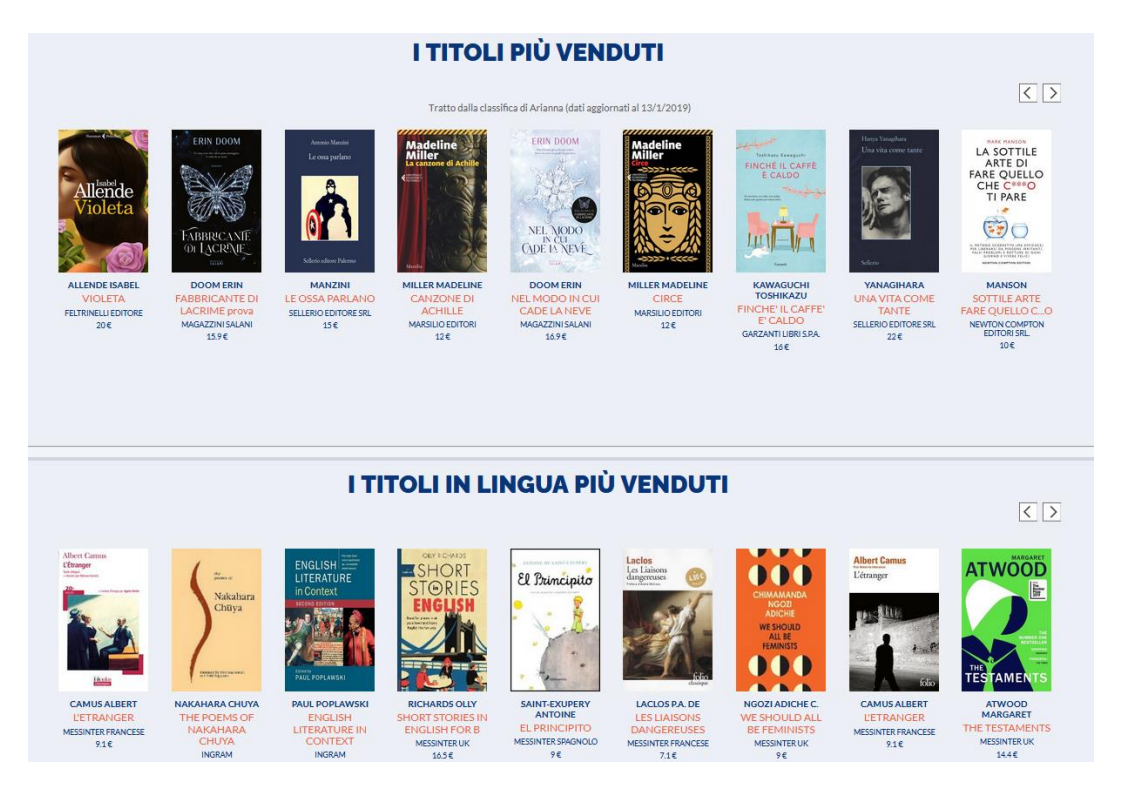

Messaggerie Libri Spa - Sede legale: via G.Verdi, 8 - 20090 Assago (MI) Cap. soc. € 5.000.000,00 I.V. - R.E.A. 1027477 - Registro delle imprese e codice fiscale/part.iva 04640860153 - Tel. (02)45774.1 r.a. - Fax(02)84406036 www.meli.it Direzione e coordinamento: EmmeEffe Libri S.p.A. Ricerca avanzata: sono presenti numerose chiavi di ricerca che è possibile incrociare tra loro.

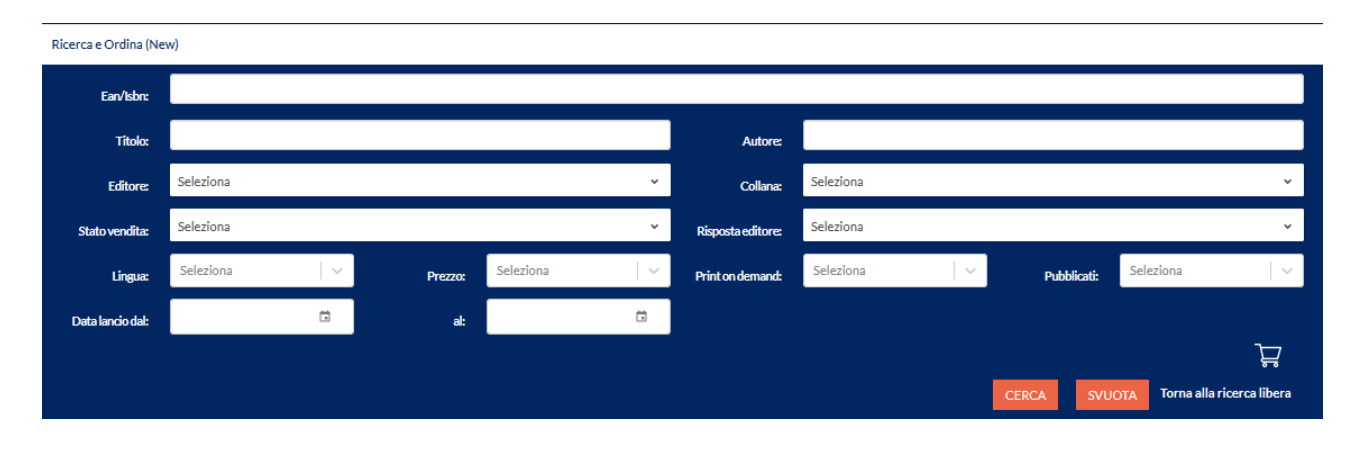

Anche in questo caso, se la ricerca viene effettuata per titolo o autore, la barra di ricerca propone in automatico alcuni suggerimenti sulla base dei testi digitati.

C'è la possibilità di incrociare contemporaneamente diverse chiavi di ricerca (autore, editore, stato vendita, lingua, ecc.) Tutti i filtri sono richiamabili lateralmente, sulla parte sinistra, cliccando sull'icona evidenziata.

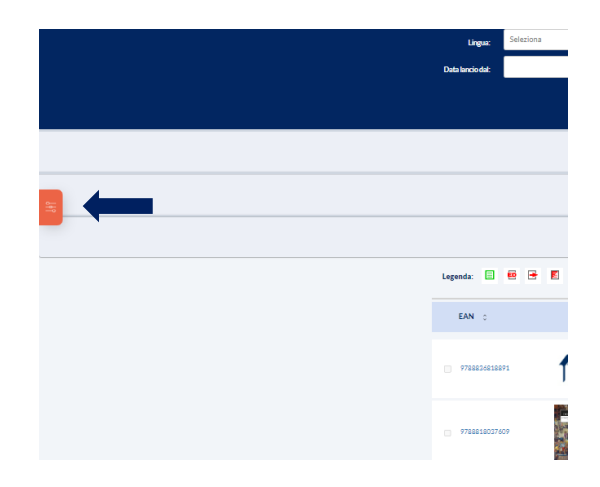

I filtri a disposizione sono i seguenti:

• Stato vendita:

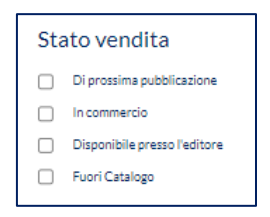

*L'eccellenza nella distribuzione innovativa.* 

- **Risposta editore:**
- **Risposta** editore Di prossima pubblicazione Disponibile 🗌 In ristampa Temp. non disponibile all'ed. Esaurito Non più di ns. distribuzione Prenotato su richiesta Rese non ammesse

Lingua: •

| Lir | Lingua    |  |  |  |  |  |
|-----|-----------|--|--|--|--|--|
|     | Italiano  |  |  |  |  |  |
|     | Inglese   |  |  |  |  |  |
|     | Francesce |  |  |  |  |  |
|     | Spagnolo  |  |  |  |  |  |
|     | Tedesco   |  |  |  |  |  |

Fasce prezzo: ٠

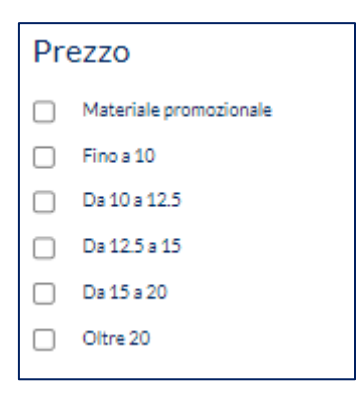

Messaggerie Libri Spa - Sede legale: via G.Verdi, 8 - 20090 Assago (MI) Cap. soc. € 5.000.000,00 I.V. - R.E.A. 1027477 - Registro delle imprese e codice fiscale/part.iva 04640860153 - Tel. (02)45774.1 r.a. - Fax(02)84406036 www.meli.it Direzione e coordinamento: EmmeEffe Libri S.p.A.

*Providence and the second second sec* 

Print on demand:

| Print On Demand |  |  |  |  |  |  |
|-----------------|--|--|--|--|--|--|
| D NO            |  |  |  |  |  |  |
| 🗆 SI            |  |  |  |  |  |  |

• Se già pubblicato:

| Pubblicato |    |  |  |  |  |  |
|------------|----|--|--|--|--|--|
|            | SI |  |  |  |  |  |
|            | NO |  |  |  |  |  |

È possibile individuare tutti i titoli appartenenti ad un determinato lancio:

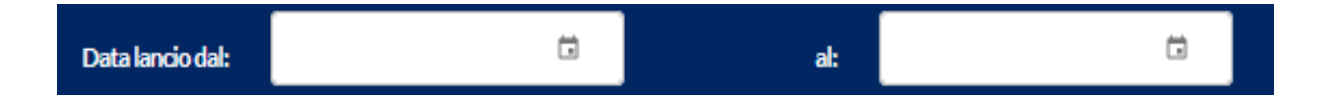

- Per visualizzare l'elenco completo dei titoli iscritti ad un lancio, nella prima finestra si deve inserire la data del martedì della settimana del lancio e nella seconda finestra la data del venerdì;
- Per visualizzare l'elenco dei titoli con tassativa, in entrambe le finestre si deve inserire la data del martedì di messa in vendita;
- Per visualizzare l'elenco dei titoli in vendita dal venerdì, in entrambe le finestre si deve inserire la data del venerdì relativo al lancio.

*L'eccellenza nella distribuzione innovativa.* 

## Carrello:

| Stato vendita:   | 1selezionato 👻             |                      |        |                      | Reposta editore: Seleziona |             |                  |                      |                      | ~                          |
|------------------|----------------------------|----------------------|--------|----------------------|----------------------------|-------------|------------------|----------------------|----------------------|----------------------------|
| Lingua:          | Seleziona                  | ∨ Pre                | Selezi | ona 🛛 🗸 🗸            | Print on demand:           | Seleziona   | ~ ]              | Pubblicati:          | Seleziona            | ~                          |
| Data lancio dal: |                            |                      | al:    | Ċ                    |                            |             |                  |                      |                      |                            |
|                  |                            |                      |        |                      |                            |             |                  | CERCA SV             | UOTA Torna           | a alla ricerca libera      |
| CONSULTAZIONE    |                            |                      |        |                      |                            |             | ELIMINA CAI      | RRELLO SAL           | VA CARRELLO          | INVLA ORDINE               |
|                  | Inserisci EA               | N                    |        |                      | Cod: 016417                | 04          | Indirizzo di sp  | edizione:            |                      |                            |
|                  |                            |                      |        | LIB ST               | P. Iva: 00854              | 660966      | PIAZZA DUO       | MO 1 - 20122 MILA    | ILANO (MI)           |                            |
| S                | CARICA TEMPLATE            | ICA FILE TITOLI      |        |                      |                            |             | Nuovo indirizz   | o di spedizione:     |                      |                            |
|                  |                            |                      |        | + NUOVO INDIRIZZO    |                            |             | -<br>(-)         |                      |                      |                            |
|                  |                            |                      |        |                      |                            |             |                  |                      |                      |                            |
| Ordina: Ordine   | decrescente di inserimento | titolo 🗸             |        |                      |                            |             | Numero copie ins | erite: 5 - Numero to | tale titoli: 5 - Lor | rdo Totale: <b>68,80 €</b> |
| EAN              | Autore                     | Titolo               | i      | ditore               | Collana                    | Data pubbl. | Prezzo (€) Q.tà  | copie Ten            | uta prenotazion      | ie                         |
| 9788838933448    | CAMILLERI                  | LA GIOSTRA DEGLI SC  | AMBI   | SELLERIO EDITORE SRL | LA MEMORIA                 | 19/02/2015  | 14,00            | 1                    |                      | ELMINA                     |
| 9788838927621    | CAMILLERI                  | UNA VOCE DI NOTTE    | :      | SELLERIO EDITORE SRL | LAMEMORIA                  | 07/06/2012  | 14,00            | 1                    | V                    |                            |
| 9788838927058    | CAMILLERI                  | UNA LAMA DI LUCE     | :      | SELLERIO EDITORE SRL | LA MEMORIA                 | 17/02/2012  | 14,00            | 1                    | M                    | ELMINA                     |
| 9788838936555    | CAMILLERI                  | LA RETE DI PROTEZIO  | INE    | SELLERIO EDITORE SRL | LA MEMORIA                 | 25/05/2017  | 14,00            | 1                    |                      | ELMINA                     |
| 9781509803699    | CAMILLERI ANDREA           | (FC)THE POTTER'S FIE | LD     | MESSINTER UK         | PAN                        | 09/09/2015  | 12,80            | 1                    |                      | ELMINA                     |

Una volta inseriti i titoli nel carrello, è possibile:

- a. Inserire un ulteriore EAN nel carrello utilizzando la casella "Inserisci EAN"
- b. Scaricare il template per l'inserimento di un ordine massivo via file excel che prevede la compilazione di due campi, EAN e quantità, come l'esempio seguente:

| EAN                  | Quantità |
|----------------------|----------|
| 9788845928512        | 2        |
| 9788845936463        | 1        |
| <u>9788845936494</u> | 3        |
| 9788845936548        | 2        |
| 9788845913143        | 3        |
| 9788845936548        | 5        |
| 9788845913143        | 3        |

c. Possibilità di salvare il carrello per riprendere successivamente l'ordine

d. Possibilità di inserire un indirizzo alternativo (non si tratta della consegna diretta al cliente, la funzione non è ancora attiva):

| DESTINATARIO *:            |                  |                 |                               |
|----------------------------|------------------|-----------------|-------------------------------|
| stinatario - Campo obbliga | torio            |                 |                               |
| nazione +:<br>IT - Italia  | * PROVINCI/      | N*: *           | LOCALITÀ *:                   |
|                            | Provincia - Camp | o obbligatorio  | Località - Campo obbligatorio |
| VIA (COMPLETA DI C         | IVICO) *:        |                 | CAP *:                        |
| a - Campo obbligatorio     |                  |                 | Cap - Campo obbligatorio      |
| PRESSO:                    |                  | FRAZIONE        | 2                             |
| TELEFONO *:                |                  | EMAIL *:        |                               |
| lefono - Campo obbligatori |                  | Email - Campo r | abbligatorio                  |

<u>Invio dell'ordine</u>: riempito il carrello, per procedere con l'invio dell'ordine è ora obbligatorio compilare il campo Riferimento Cliente. Il codice inserito sarà successivamente visualizzato nella DDT, sulla relativa riga del titolo:

| CONSULTAZIONE        |                  |                    |                 |                                                       |                                                     |                              | ELIMINA CARRELLI                     | SALVA CARRELLO                | > INVIA ORDINE |
|----------------------|------------------|--------------------|-----------------|-------------------------------------------------------|-----------------------------------------------------|------------------------------|--------------------------------------|-------------------------------|----------------|
|                      | Inserisci EA     | N                  |                 | LIB ST                                                | Cod: 01641<br>P. iva: 0085                          | 704<br>4660966               | Indirizzo di spedizi<br>PIAZZA DUOMO | one:<br>1 - 20122 MILANO (MI) |                |
| Ľ                    |                  | Gentile            | cliente, provve | CONFER<br>deremo a spedire n. 5 copie                 | t <mark>MA ORDINE</mark><br>di n. 5 titoli per un t | otale di 68,80€al se         | guente indirizzo:                    |                               | -×             |
|                      |                  |                    |                 | 01641704 - LIB ST: PIAZZA<br>Inserire codice alfanume | DUOMO 1 - 20122                                     | MILANO (MI)<br>er il cliente |                                      |                               |                |
| Ordina: Ordi         |                  |                    | RIFERIMENT(     | CLIENTE*:                                             |                                                     |                              |                                      |                               | otale: 68,80€  |
| EAN<br>9788838933448 |                  |                    |                 | CONFERMA                                              |                                                     | RD                           |                                      |                               | EUMPA          |
| 9788838927621        | CAMILLERI        | UNA VOCE DI NOTT   | E               | SELLERIO EDITORE SRL                                  | LA MEMORIA                                          | 07/06/2012                   | 14,00                                | 1                             | ELIMINA        |
| 9788838927058        | CAMILLERI        | UNA LAMA DI LUCE   |                 | SELLERIO EDITORE SRL                                  | LA MEMORIA                                          | 17/02/2012                   | 14,00                                | 1                             | ELIMINA        |
| 9788838936555        | CAMILLERI        | LA RETE DI PROTEZ  | IONE            | SELLERIO EDITORE SRL                                  | LA MEMORIA                                          | 25/05/2017                   | 14,00                                | 1                             | ELIMINA        |
| 9781509803699        | CAMILLERI ANDREA | (FC)THE POTTER'S F | IELD            | MESSINTER UK                                          | PAN                                                 | 09/09/2015                   | 12,80                                | 1                             | ELIMINA        |

Messaggerie Libri Spa - Sede legale: via G.Verdi, 8 - 20090 Assago (MI) Cap. soc. € 5.000.000,00 I.V. - R.E.A. 1027477 - Registro delle imprese e codice fiscale/part.iva 04640860153 - Tel. (02)45774.1 r.a. - Fax(02)84406036 www.meli.it Direzione e coordinamento: EmmeEffe Libri S.p.A. *Providence and the second second sec* 

| CONFERMA ORDINE                                                                                                   |  |  |  |  |  |
|----------------------------------------------------------------------------------------------------|--|--|--|--|--|
| Gentile cliente, provvederemo a spedire n. 5 copie di n. 5 titoli per un totale di 68,80 € al seguente indirizzo: |  |  |  |  |  |
| 01641704 - LIB ST: PIAZZA DUOMO 1 - 20122 MILANO (MI)                                                             |  |  |  |  |  |
| Inserire codice alfanumerico identificativo per il cliente                                                        |  |  |  |  |  |
| RIFERIMENTO CLIENTE*:                                                                                             |  |  |  |  |  |
| Rifornimento ABCD                                                                                                 |  |  |  |  |  |
|                                                                                                    |  |  |  |  |  |

Conferma dell'ordine: l'applicazione restituisce la conferma dell'invio dell'ordine e riepiloga i dati complessivi.

|         |                               | CARICA FILE TITOLI      |                                                                                                    | Nuovo indirizzo di spedizione:                                                   |
|---------|-------------------------------|-------------------------|----------------------------------------------------------------------------------------------------|----------------------------------------------------------------------------------|
|         |                               |                         | Grazie per l'ordine<br>Il tuo ordine è stato inviato correttamente.<br>Di seguito i riferimenti dell'ordine creato:                                                    | -<br>()                                                                          |
| Ordina: | Ordine decrescente di inserin | nento titolo 🗸 🗸        | Numero ordine Rifornimento ABCD<br>Totale quantità copie ordinate: 5 di 5 titoli<br>Totale lordo: 68,80 €<br>Indirizzo di spedizione: PIAZZA DUOMO 1 - 20122 MILANO (N | imero copie inserite: 5 - Numero totale titoli: 5 - Lordo Totale: 68,80 €<br>MI) |
| EAN     | Autore                        | Titolo                  | ак                                                                                                    | rezzo (€) Q.tà copie Tenuta prenotazione                                         |
| 9788838 | 733448 CAMILLERI              | LA GIOSTRA DEGLI SCAMBI | SELLERIO EDITORE SRL LA MEMORIA 19/02/2015                                                                                                    | 5 14,00 1                                                                        |

Cogliamo l'occasione per segnalarvi che sono già in corso **nuovi sviluppi** di cui forniremo dettagli appena disponibili.

Ci auguriamo che questo strumento incontri le vostre esigenze.

Buon lavoro, Messaggerie Libri